# **HOW TO APPLY**

### **STEP 1 ACCOUNT CREATION**

Go to website https://bgnu.edu.pk// click Admission. a.

Go to admission website https://bgnu.edu.pk/admissions/2023/ select b. program and click Apply Online.

If you are a new user please, create a new account with BGNU Online c.

Admission Portal and Click on Create Account and provide following information: i. Full Name

ii. Email Address (It will be the username also to login in future)

iii. Mobile Number (please provide a valid mobile number)

iv. CINC (without dashes e.g., 362021111110)

v. Password and confirm password

vi. Check the terms and condition option

vii. Click Register

Applicants are advised to use their own email addresses to create account. d. Avoid creating multiple accounts.

#### STEP 2 PERSONAL INFORMATION, ADDRESS DETAIL, DISABILITY DETAIL, OTHER INFORMATION, ACADEMIC QUALIFICATION INFORMATION

Provide personal information to proceed further. a.

b. Fields with red \* are mandatory.

On blood group field select N/A if you don't know about your blood group. c.

d. Provide accurate and correct information.

After completing this page, click Save button and then Next button to e. move to the next step.

Provide postal and permanent address information. Press Save and Next f. button to move forward.

Provide disability details if any. Press Save and Next button to move g. forward.

If you are applying for Bachelors (4 years) (BS), first you will provide the h. required information of your academic gualifications.

The students with complete results of FA/FSc/DAE/I.Com /D.Com/ICS or i. equivalent will enter their complete result (i.e., obtained marks & Total Marks).

The provided information must be according to your transcripts/degrees j. or diplomas.

At this stage to make any changes in your academic information, you have to first remove that qualification and add it again with correct information.

### k.

## BABA GURU NANAK UNIVERSITY

### **STEP 3 ADMISSION APPLICATION SUBMISSION**

To submit your admission application please follow this procedure:

i. Select your University.

ii. Select your desired program (Regular/Self-supporting, Replica).

iii. Select the merit quota.

iv. Select the program you want to apply for. (If you are not eligible the system will not accept your application.)

v. You can repeat these steps to apply for more programs.

Once you have applied even for a single program. You cannot remove your a. academic gualification data. However, you can make changes to following data: **STEP 4 PRINT CHALLAN AND FORM** 

Go to My Applications click print challan and download the challan. Take a a. print of the challan and deposit the challan Fee at any branch of The Bank of Punjab (BOP).

Submit separate online application form for each application. b.

### STEP 5 MAKES CHANGES TO ACADEMIC QUALIFICATION AFTER APPLYING

Click Apply Here menu. a.

Choose Program Level and click Next. b.

From the list click on Edit button under Action menu to edit the academic С. gualification.

d. Make necessary corrections and click Update Qualification button.

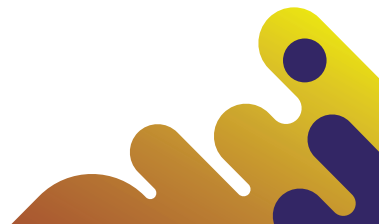